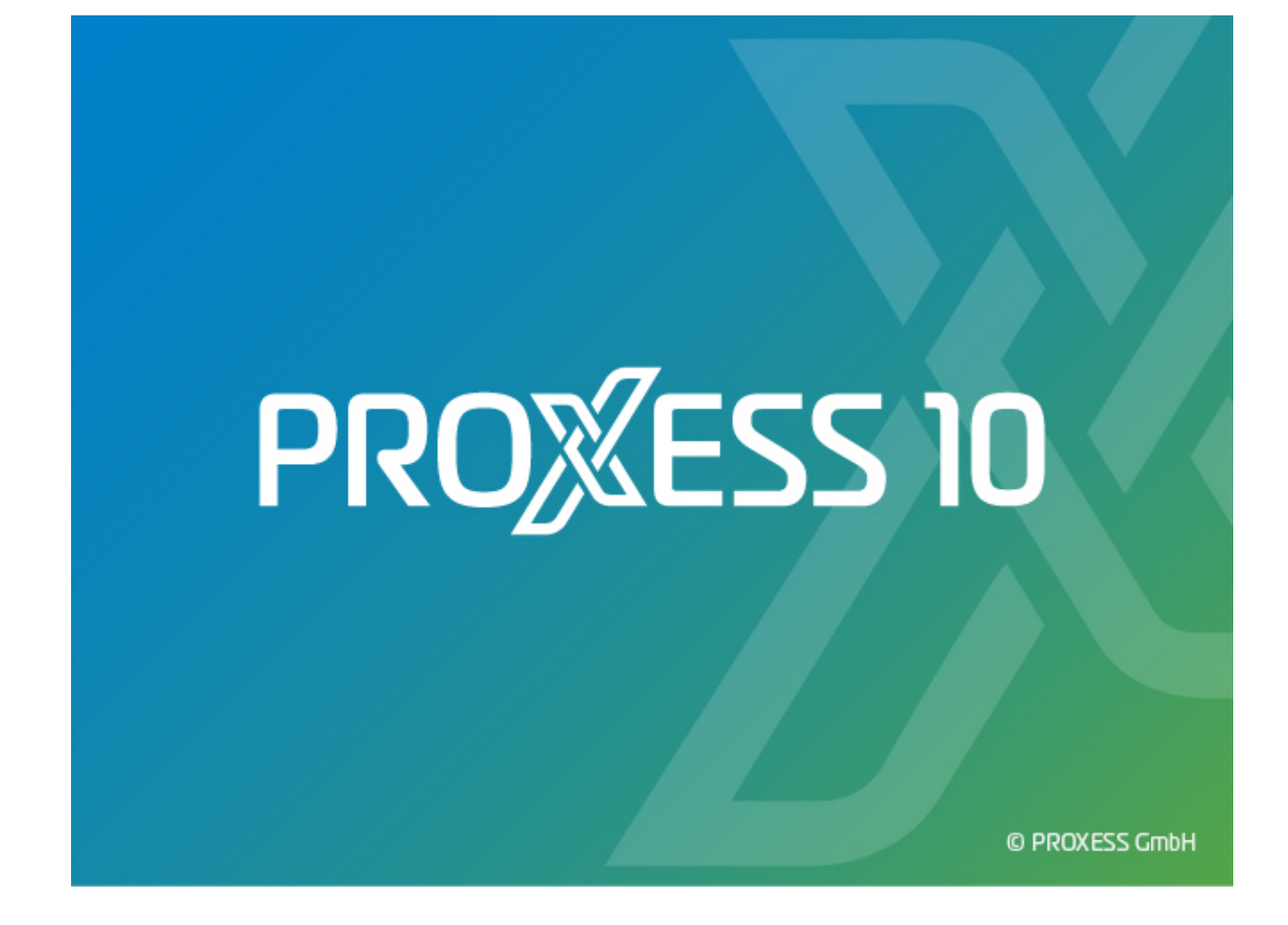

# **DOKUMENTATION**

# **EXPORT LINK**

Stand: PROXESS 10

## Inhaltsverzeichnis

| PROXESS Export Link                     | 1 |
|-----------------------------------------|---|
| Über den PROXESS Export Link            | 1 |
| Über diese Dokumentation                | 2 |
| Konventionen in dieser Dokumentation    | 2 |
| Copyright-Hinweis, Haftungshinweis      | 3 |
| Anmeldung                               | 4 |
| Anmeldung                               | 4 |
| Datenbankverbindung aufbauen            | 6 |
| Exporteinstellungen                     | 7 |
| Allgemeine Exporteinstellungen          | 7 |
| Batch-Modus Einstellungen               | 8 |
| Zip-Archiv-Einstellungen                | 9 |
| E-Mail Benachrichtigung konfigurieren 1 | 1 |
| Exportbedingung definieren1             | 7 |
| Exportbedingung definieren 1            | 7 |
| Exportprofile                           | 0 |
| Aktives Profil                          | 0 |
| Alle Profile                            | 2 |
| Export ausführen                        | 3 |
| Export ausführen2                       | 3 |
| Protokolldatei und Fehlermeldungen2     | 4 |
| Fehlermeldungen                         | 4 |
| Logdatei 2                              | 5 |
| Index 2                                 | 6 |

## **PROXESS Export Link**

### Über den PROXESS Export Link

Mit dem PROXESS Export Link können beliebige Teile eines PROXESS-Archivs oder ein komplettes Archiv exportiert werden. Die Dokumente können von dort über einen automatisch mitgelieferten installationsfreien Client recherchiert werden. Die Exportfunktion bietet sich unter anderem an für Steuerberater, Finanzämter oder Außendienstmitarbeiter.

Im Programm lassen sich folgende Optionen steuern:

- Eingrenzung eines Teilarchivs für den Export mit Hilfe von Suchbedingungen über alle Indexfelder und Kernfelder (wie "Angelegt von", "Erstellungsdatum" usw.) möglich
- Speicherung der Exportbedingungen und Exporteinstellungen in Exportprofilen für Mehrfachverwendung
- Export auf Netzlaufwerk oder auf ein externes Datenlaufwerk möglich
- Exportsteuerung im Batch-Modus
- Konfigurierbare E-Mail-Benachrichtigungsfunktion und ausführliche Protokollierung des Exportvorgangs
- Exklusiv-Export, damit bereits exportierte Daten nicht doppelt exportiert werden

## Über diese Dokumentation

### Konventionen in dieser Dokumentation

Ein Hinweis für Benutzerinnen:

Wegen der besseren Lesbarkeit verzichten wir in dieser Dokumentation auf die ausdrückliche Anrede von Benutzern und Benutzerinnen. Wir möchten aber ausdrücklich darauf hinweisen, dass mit Benutzern stets Frauen und Männer gemeint sind.

#### Hervorhebungen im Text

In dieser Dokumentation werden Hervorhebungen folgendermaßen verwendet:

| bezeichnet Menübefehle, Schaltflächen, Feldnamen, Optionen und |
|----------------------------------------------------------------|
| Programmgruppen.                                               |
| Beispiele: der Befehl Neu, im Feld Name                        |
| bezeichnen Menütitel, Ordnernamen und Dialogfelder.            |
| Beispiele:das Menü "Benutzer", der Ordner "Smartcards", das    |
| Dialogfeld "Passwort festlegen"                                |
| sind für die Darstellung von Tasten vorbehalten.               |
| Beispiele: RETURN-Taste, ALT-Taste                             |
| zeigen an, dass ein Platzhalterzeichen gemeint ist.            |
| Beispiele: (%) (_) im Rahmen der PROXESS-Suche                 |
|                                                                |

#### Tipps

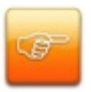

zeigen Ihnen besonders komfortable Möglichkeiten der Bedienung oder nützliche Zusatzinformationen. Tipps werden immer wie dieser Absatz dargestellt.

#### Warnhinweise

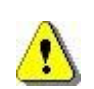

finden Sie bei Aktionen, die einen erheblichen Mehraufwand an Arbeit verursachen könnten oder sogar Datenverluste oder sonstige materielle Schäden zur Folge haben könnten. Warnhinweise werden durch dieses Symbol gekennzeichnet:

Warnhinweise sollten Sie besonders aufmerksam lesen, bevor Sie weiterarbeiten.

### Copyright-Hinweis, Haftungshinweis

PROXESS hat jede Anstrengung unternommen, um die Vollständigkeit, Genauigkeit und Aktualität der in diesem Dokument enthaltenen Informationen zu gewährleisten. Inhaltliche Änderungen dieser Dokumentation behalten wir uns ohne Ankündigung vor. PROXESS haftet nicht für technische Mängel in dieser Dokumentation. Außerdem übernimmt PROXESS keine Haftung für Schäden, die direkt oder indirekt auf Lieferung, Leistung und Nutzung dieser Dokumentation zurückzuführen sind.

Die Dokumentation enthält eigentumsrechtlich geschützte Informationen, die dem Urheberrecht unterliegen. Ohne vorherige schriftliche Genehmigung von PROXESS darf diese Dokumentation weder vollständig noch in Auszügen übersetzt, verbreitet, kopiert oder in anderer Form vervielfältigt werden. Die in dieser Dokumentation beschriebene Software unterliegt einem Lizenzvertrag. Nutzung und Vervielfältigung sind nur im Rahmen dieses Vertrags gestattet.

PROXESS haftet nicht gegenüber natürlichen oder juristischen Personen für etwaige Verluste oder Schäden haftbar, die vermeintlich oder tatsächlich und unmittelbar oder mittelbar im Zusammenhang mit der Nutzung oder der Unmöglichkeit der Nutzung der in den vorliegenden Unterlagen enthaltenen Anweisungen entstanden sind. PROXESS behält sich das Recht vor, dieses Dokument ohne vorherige Ankündigung zu ändern, ohne deshalb verpflichtet zu sein, irgendwelche Personen von solchen Änderungen oder Überarbeitungen zu unterrichten.

Alle in diesem Handbuch erwähnten Warenzeichen, Produkt- und Firmennamen sind unter Umständen eingetragene Warenzeichen der jeweiligen Eigentümer bzw. Hersteller. Alle Marken und sonstigen Namen, die nicht zur PROXESS-Software gehören, sind auch dann im Eigentum des jeweiligen Inhabers, wenn auf geschützte Rechte im Einzelfall nicht gesondert hingewiesen wird.

Alle erwähnten Softwareprodukte sind Warenzeichen der jeweiligen Herstellerfirmen:

- PROXESS® ist ein eingetragenes Warenzeichen der PROXESS GmbH.
- Adobe und Acrobat sind Warenzeichen von Adobe Systems Incorporated, die in einigen Rechtsgebieten eingetragen sein können.
- CFM Twain ist ein eingetragenes Warenzeichen der Computer für Menschen GmbH.
- Internet Explorer, Microsoft Windows, MS Word, MS Excel, MS Powerpoint und Microsoft SQL Server sind eingetragene Warenzeichen der Microsoft Corporation.
- Microsoft Dynamics NAV ist ein eingetragenes Warenzeichen der Microsoft Corporation.
- Lucene ist ein freies Softwareprojekt der Apache Software Foundation.
- Caché ist ein eingetragenes Warenzeichen der InterSystems Corporation.
- Oracle-Produktnamen und das Oracle Logo sind eingetragene Warenzeichen der Oracle Corporation.
- SAP/R3 ist ein eingetragenes Warenzeichen der SAP Software AG.
- Google Chrome ist ein eingetragenes Warenzeichen der Google Inc.

## Anmeldung

### Anmeldung

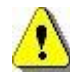

Sie benötigen lokale Administratorrechte und PROXESS-Administratorrechte, um mit dem PROXESS Export Link arbeiten zu können. Zudem benötigen Sie einen administrativen Zugang zur verwendeten SQL-Datenbank.

Der Anmeldedialog öffnet sich nach dem Start des Programmes automatisch. Später können Sie den Dialog jederzeit über den Befehl "Verbindung ändern" aufrufen.

| 📕 PROXES | SAnmeldung                                                               | ? <mark>*</mark>                                |
|----------|--------------------------------------------------------------------------|-------------------------------------------------|
| <b>?</b> | Anmeldesystem: PROXESS<br>Benutzer<br>Name: admin<br>Passwort: ********* | Server<br>Server: LBFSRV01<br>Protokoll: TCP/IP |
|          | Hilfe Abbrechen                                                          | Verbinden                                       |

Abb.: Anmeldemaske des PROXESS Export Links

Erläuterungen zur Anmeldemaske:

| Anmeldesystem/    | PROXESS: Wenn Sie diese Option wählen, dann geben Sie unten Ihren        |
|-------------------|--------------------------------------------------------------------------|
| Authentifizierung | PROXESS Benutzernamen und Ihr Kennwort ein und melden sich damit an.     |
|                   | Voraussetzung hierfür ist, dass Sie vom PROXESS-Systemadministrator als  |
|                   | PROXESS-Benutzer angelegt wurden.                                        |
|                   |                                                                          |
|                   | Windows: Wenn Sie diese Option wählen werden Ihre Windows-               |
|                   | Anmeldedaten vom System automatisch für die PROXESS-Anmeldung            |
|                   | verwendet. Voraussetzung hierfür ist, dass der PROXESS-                  |
|                   | Systemadministrator Ihr Windows-Benutzerkonto bereits in PROXESS         |
|                   | registriert und konfiguriert hat (Active-Directory-Integration).         |
|                   |                                                                          |
|                   | Smartcard: Wählen Sie dies Option als Supervisor. Sie werden dann zum    |
|                   | Anmdeldedialog für SmartCard-Benutzer weitergeleitet und zur PIN-Eingabe |
|                   | aufgefordert.                                                            |
|                   |                                                                          |
| Benutzername      | Hier geben Sie Ihren PROXESS-Benutzerkurznamen ein. Dieses Feld füllen   |

|            | Sie nur dann aus, wenn Sie sich mit der Authentifzierung "PROXESS" anmelden.                                                                                                    |
|------------|----------------------------------------------------------------------------------------------------|
| Kennwort   | Hier geben Sie Ihr PROXESS-Passwort ein. Dieses Feld füllen Sie nur dann aus, wenn Sie sich mit der Authentifizierung "PROXESS" anmelden.                                                                                                    |
| Servername | Hier geben Sie den Namen oder die IP-Adresse des gewünschten PROXESS-<br>Servers ein. Die Syntax hängt von dem Netzwerk ab, in dem Sie PROXESS<br>installiert haben. Fragen Sie ggfs. Ihren Systemadministrator.                                                    |
| Protokoll  | Hier wählen Sie das Netzwerkprotokoll für die Verbindung zum PROXESS-<br>Server aus. PROXESS bietet als Protokollsequenzen: TCP/IP und Named<br>Pipes. Sind Client und Server auf einem gemeinsamen Rechner installiert,<br>wählen Sie die Option "Lokaler Server". |

Nach der erfolgreichen Anmeldung am PROXESS-System öffnet sich das Programm und Sie können im nächsten Schritt eine <u>Datenbankverbindung aufbauen</u>.

| PROXESS Export Link   |                 |                        |                      |          | ×                        |
|-----------------------|-----------------|------------------------|----------------------|----------|--------------------------|
| Datei Extras Hilfe    |                 |                        |                      |          |                          |
| Aktives Profil        |                 | Ve                     | erbindung            |          | Info                     |
| Alle Profile          |                 | SQL                    |                      | PROXESS  | Gewähltes Profil:        |
| Verbindung 🥪          | Databaseengine: | MS-SQL-Server 🔻        | PROXESS Verbindung:  | Ändern   | Heinz - Thomas           |
| Bedingungen 🛑         | Carrier Names   | faktory1               | PROVING Determinants | T        | Exportverzeichnis:       |
| Exporteinstellungen 🥑 | Server-Name:    | TaktorxT               | PROXESS Datenbank:   | IestDB • | Festplatte:              |
|                       | Benutzer:       | sa                     |                      |          | 165.38 GB / 465.76 GB    |
|                       | Passwort:       | •••••                  |                      |          |                          |
|                       | Erfolgreich mit | dem SQL-Server und der |                      |          | Gewählte Datenbank:      |
|                       | Datenbank (Tes  | tDB) verbunden.        |                      |          | Batchmodus:              |
|                       |                 | Test                   |                      |          | Nein                     |
|                       |                 |                        |                      |          | Exportmodus:             |
|                       |                 |                        |                      |          | Mehrfach                 |
|                       |                 |                        |                      |          | E-Mail Benachrichtigung: |
|                       |                 |                        |                      |          | Log-Pfad:                |
|                       |                 |                        |                      |          | C:\ProgramData\Akzen     |
|                       |                 |                        |                      |          |                          |
|                       |                 |                        |                      |          |                          |
|                       |                 |                        |                      |          |                          |
|                       |                 |                        |                      |          |                          |
|                       |                 |                        |                      |          |                          |
| Export                |                 |                        |                      |          |                          |

### Datenbankverbindung aufbauen

Abb.: Startdialog nach erfolgreicher Anmeldung

#### Der mittlere Fensterbereich Verbindung:

| Databaseengine               | Wahl des SQL-Datenbanksystems. Zur Zeit werden "MS SQL-Server,<br>OracleDB und Caché unterstützt.                                                                                                    |  |  |
|------------------------------|----------------------------------------------------------------------------------------------------|--|--|
| Server-Name                  | Rechnername, auf dem die SQL-Datenbank installiert ist. Dies ist in der Regel der Rechner, auf dem der PROXESS-Server installiert ist.                                                                          |  |  |
| Benutzer                     | Benutzername zur Verwaltung und Administration der SQL-Datenbank                                                                                                    |  |  |
| Passwort                     | Passwort zur Anmeldung am SQL-Datenbanksystem                                                                                                    |  |  |
| PROXESS Verbindung<br>ändern | Hierüber wird die Anmeldemaske zum PROXESS-System aufgerufen.                                                                                                    |  |  |
| PROXESS Datenbank            | Hier wählen Sie die Archivdatenbank, die exportiert werden soll.                                                                                                    |  |  |
| Test                         | Die Gültigkeit aller eingegebenen Verbindungsdaten wird geprüft.<br>Notwendig ist auch, dass eine Archivdatenbank ausgewählt wurde.<br>Schaltet das Feld "Test" auf grün, so sind die Verbindungsdaten korrekt. |  |  |

## Exporteinstellungen

### Allgemeine Exporteinstellungen

Wählen Sie den Befehl Exporteinstellungen im linken Fensterbereich.

| ei Extras      |                                                                         |
|----------------|-------------------------------------------------------------------------|
| Aktives Profil | Exporteinstellungen                                                     |
| Alle Profile   | Bitte geben Sie hier ein Verzeichnis an, in das exportiert werden soll. |
| Verbindung 🧹 🥪 | C:\Export                                                               |
| Bedingungen    | Exklusiver Export I Dokumente ohne Dateien                              |

Abb.: Allgemeine Einstellungen zum aktiven Exportprofil

Folgende allgemeine Einstellung müssen mindestens für einen Export getroffen werden:

| Exportverzeichnis         | Bitte geben Sie hier das Zielverzeichnis für das exportierte Archiv an.                                                                                                    |
|---------------------------|----------------------------------------------------------------------------------------------------|
| Exklusiver Export         | Ist diese Option aktiviert, so werden beim wiederholten Export von<br>Dokumenten nur veränderte Dokumente exportiert.<br>Ein Dokument gilt als verändert, wenn:<br>- der Dokumentindex geändert wurde<br>- eine Datei im Dokument gelöscht wurde<br>- eine neue Datei im Dokument erstellt wurde<br>- eine neue Datei bearbeitet wurde und dadurch eine neue Dateiversion entstanden<br>ist |
| Dokumente ohne<br>Dateien | Aktivieren Sie diese Option, wenn Sie Querverweisdokumente exportieren möchten.                                                                                                    |

### **Batch-Modus Einstellungen**

Wählen Sie die Funktion Exporteinstellungen/Batch-Modus aktivieren.

Aktivieren Sie die Option mit einem Häkchen neben der Reiterbeschriftung.

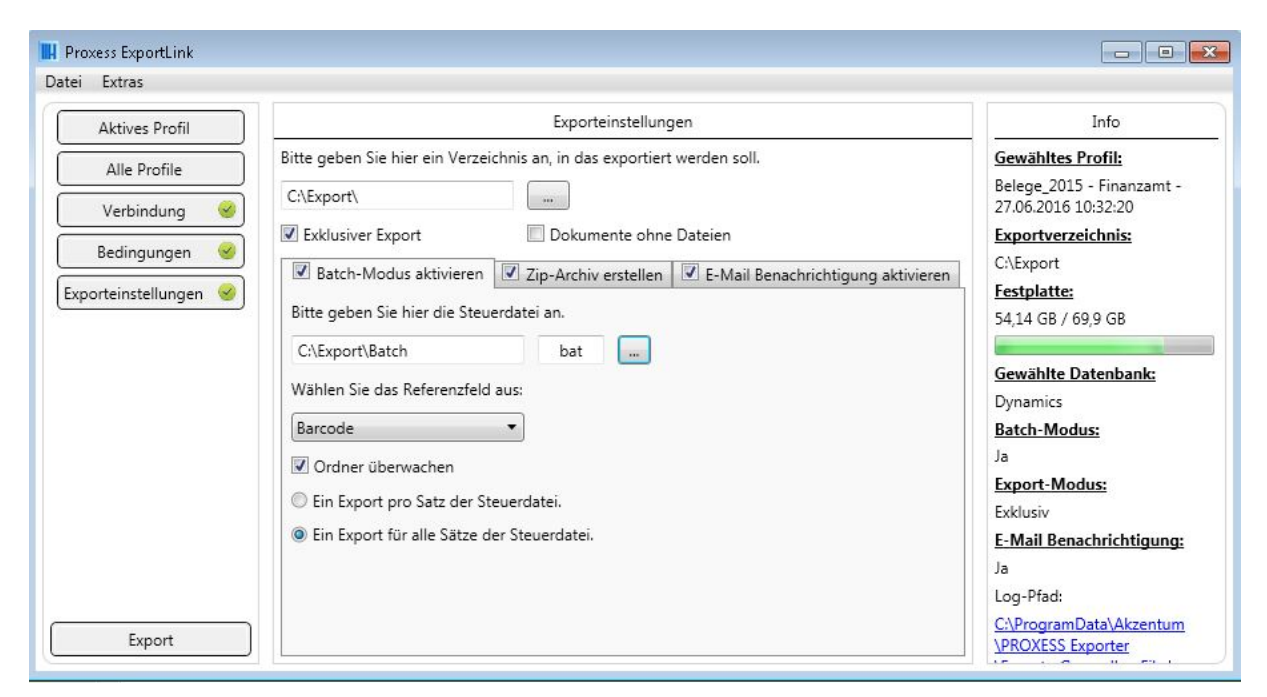

Abb.: Batch-Modus-Einstellungen

| Steuerdatei                                      | Angabe von Pfad und Dateierweiterung der Batch-Datei.                      |  |  |
|--------------------------------------------------|----------------------------------------------------------------------------|--|--|
| Referenzfeld                                     | Das Referenzfeld bestimmt das Feld für die Suchbedingung und den späteren  |  |  |
|                                                  | Export.                                                                    |  |  |
|                                                  | Beispiel: Wird als Referenzfeld die Barcodenummer bestimmt, so gleicht das |  |  |
|                                                  | System alle in der Batchdatei aufgelisteten Nummern mit dem PROXESS-Feld   |  |  |
|                                                  | "Barcodenummer" ab. Dokumente, die die abgefragten Barcodenummern          |  |  |
|                                                  | enthalten, werden dann automatisch exportiert.                             |  |  |
|                                                  | Wird als Referenzfeld z. B. die Kundennummer gewählt und dies Option       |  |  |
| Ein Export pro Satz                              | aktiviert, so werden alle Dokumente einer Kundennummer in ein Exportarchiv |  |  |
| der Steuerdatei                                  | eingestellt.                                                               |  |  |
|                                                  | Mehrere Kundennummern generieren dann mehrere Exportarchive.               |  |  |
|                                                  | Wird als Referenzfeld z. B. die Barcodenummer gewählt, so ist diese in der |  |  |
| Ein Export für alle<br>Sätze der<br>Steuerdatei. | Regel einmalig im System. Bei der Option "Ein Export für alle Sätze der    |  |  |
|                                                  | Steuerdatei", wird dennoch für alle gefundenen Barcodenummern ein          |  |  |
|                                                  | gemeinsames Exportarchiv angelegt.                                         |  |  |
|                                                  |                                                                            |  |  |

### Zip-Archiv-Einstellungen

Um Platz zu sparen, kann das exportierte Archiv als Zip-Datei erstellt werden.

Wählen Sie die Funktion Exporteinstellungen/Zip-Archiv erstellen.

Aktivieren Sie die Option mit einem Häkchen neben der Reiterbeschriftung.

| Aktives Profil                                                                                                    | Exporteinstell                                                                                                    | ungen                                                                                                    | Info                                                                                                    |
|----------------------------------------------------------------------------------------------------|----------------------------------------------------------------------------------------------------|----------------------------------------------------------------------------------------------------|----------------------------------------------------------------------------------------------------|
| Verbindung<br>Bedingungen<br>porteinstellungen<br>Werbindung<br>Bitte geben Sie H<br>C:\Export\2015<br>Exklusiver Exp<br>Batch-Mod<br>Passwort:<br>Kompression:<br>Verschlüsselung | ier ein Verzeichnis an, in das exportiert  ort  Dokumente ohne  s aktivieren  Zip-Archiv erstellen  Standard  Windows kompatibel  Alle Volumens in ein Zip-Archiv. | werden soll. Dateien E-Mail Benachrichtigung aktivieren Sollten Sie die starke Verschlüsselung wählen dann kann das Archiv nicht mit dem standard Entpackungsprogramm von Windows geöffnet werden. Diese Option ist nur aktiv, wenn der Batch- Modus aktiviert ist und die Option "Ein Export für jede Aufzeichnungen der Steuerdatei ." gewählt wurde. | Gewähltes Profil:<br>-<br>Exportverzeichnis:<br>C:\Export\2015<br>Festplatte:<br>52.92 GB / 69.9 GB<br>Gewählte Datenbank:<br>Dynamics<br>Batch-Modus:<br>Nein<br>Export-Modus:<br>Mehrfach<br>E-Mail Benachrichtigung<br>Nein<br>Log-Pfad:<br>C:\ProgramData\Akzentun<br>\PROXESS Exporter<br>\ExporterGeneralLogFile.log |

Abb.: Exporteinstellungen/Reiter Zip-Archiv erstellen

|             | Die Zip-Dat<br>dem Batch-<br>Zip-Dateier  | tei wird mit einem Passwortschutz versehen. In Kombination mit<br>Modus gilt zu beachten, dass nur ein einziges Passwort für alle<br>n gewählt werden kann.                                         |
|-------------|-------------------------------------------|----------------------------------------------------------------------------------------------------|
| Passwort    | •                                         | Das Passwort wird verschlüsselt gespeichert und kann<br>somit nicht wieder hergestellt werden, Wenn Sie das<br>Passwort vergessen können die damit erzeugten Archive<br>nicht mehr geöffnet werden. |
|             |                                           |                                                                                                    |
| Kompression | Das Export<br>Dabei gilt d<br>der Exportv | archiv wird komplett in einer Zip-Datei zusammengefasst.<br>lie Regel: Je höher der Kompressionsgrad, desto länger dauert<br>/organg.                                                               |

|                          | Folgende Einstellungen sind möglich:                                     |
|--------------------------|--------------------------------------------------------------------------|
|                          | Keine = keine Kompression                                                |
|                          | Schnell = geringe, dafür schnelle Kompression                            |
|                          | Standard = Standardkompression                                           |
|                          | Stark = Die Zip-Datei wird besonders klein, der Komprimierungsvorgang    |
|                          | dauert dafür länger.                                                     |
|                          |                                                                          |
|                          |                                                                          |
|                          | Durch den Export verlassen die Dokumente das dreistufige                 |
|                          | Sicherheitskonzept des PROXESS-Servers. Das Archiv allerdings wird nur   |
|                          | dann verschlüsselt, wenn ein Passwort hinterlegt wurde. Welche Form der  |
|                          | Verschlüsselung Sie wählen, hängt daher stark von der weiteren geplanten |
|                          | Verwendung des Exportarchivs und von der Sensibilität der exportierten   |
|                          | Dokumente ab. Ergänzend können Sie von den Empfängern des Export-        |
| Verschlüsselung          | Archivs entsprechende Verschwiegenheitserklärungen einholen.             |
|                          | Folgende Einstellungen sind möglich:                                     |
|                          | Keine = die Zip-Datei wird unverschlüsselt erstellt                      |
|                          | Windows kompatibel = Die Datei kann mit dem Windows-                     |
|                          | Standardprogramm entpackt werden.                                        |
|                          | Hochsicherheit = Die Datei kann nicht mehr mit dem Windows-              |
|                          | Standardprogramm entpackt werden.                                        |
|                          | Diese Option ist nur aktiv, wenn der Batch-Modus aktiviert ist und die   |
|                          | Option "Ein Export für alle Sätze der Steuerdatei." gewählt wurde.       |
| Alle Volumes in ein Zip- | Wird diese Option gewählt, so werden alle Exportvolumes in einer         |
| Archiv                   | gemeinsamen Zip-Datei zusammengefasst.                                   |
|                          | Wird diese Option nicht gewählt, so wird für jedes Exportvolume ein      |
|                          | eigenes Archiv erstellt.                                                 |

### E-Mail Benachrichtigung konfigurieren

Sie können sich über die Ergebnisse des Exportvorgangs per E-Mail informieren lassen.

Wählen Sie die Funktion Exporteinstellungen/E-Mail-Benachrichtigungen aktivieren.

Aktivieren Sie die Option mit einem Häkchen neben der Reiterbeschriftung.

| Aktives Profil                                                                                        | Exporteinstellungen                                                         | Info                                                                                                    |
|----------------------------------------------------------------------------------------------------|-----------------------------------------------------------------------------|----------------------------------------------------------------------------------------------------|
| Verbindung<br>Bedingungen<br>qporteinstellungen<br>Serv<br>Port<br>Benn<br>Pass<br>Don<br>Abso<br>Emp | sen Sie hier ein Verzeichnis an, in das exportiert werden soll.<br>rrt\2015 | Gewähltes Profil:<br>-<br>Exportverzeichnis:<br>C\Export\2015<br>Festplatte:<br>52,92 GB / 69,9 GB<br>Gewählte Datenbank:<br>Dynamics<br>Batch-Modus:<br>Nein<br>Export-Modus:<br>Mehrfach<br>E-Mail Benachrichtigung:<br>Ja<br>Log-Pfad:<br>C\ProgramData\Akzentum<br>\PROXESS Exporter<br>\ExporterGeneralLogFile.log |

Abb.: Exporteinstellungen/Reiter "E-Mail-Benachrichtigung aktivieren"

| Server                          | Rechnername/IP-Adresse des E-Mail-Servers                                                                                                    |
|---------------------------------|----------------------------------------------------------------------------------------------------|
| PORT + SSL                      | Bitte geben Sie die für den E-Mail-Server gültigen Werte ein. Standardwerte werden automatisch eingesetzt, wenn die Option "SSI " aktiviert wird. |
|                                 |                                                                                                    |
| Authentifizierung<br>aktivieren | Sie hier diese Option aktivieren.                                                                                                    |
|                                 | Benutzer, der sich am E-Mail-Server anmeldet. (Voraussetzung:                                                                                     |
| Benutzer                        | Authentifizierung ist aktiviert)                                                                                                    |
|                                 | Passwort zur Anmeldung am E-Mail-Server. (Voraussetzung:                                                                                          |
| Passwort                        | Authentifizierung ist aktiviert)                                                                                                    |
| Absender (Pflichtfeld)          | Absenderadresse der E-Mail-Benachrichtigung                                                                                                    |
|                                 | Empfängeradresse der E-Mail-Benachrichtigung                                                                                                    |
| Empfänger (Plichtfeld)          | Mehrere Empfänger-Adressen werden mit Komma oder Semikolon                                                                                        |
|                                 | voneinander getrennt                                                                                                    |
| Test-E-Mail-                    | Hier können Sie Ihre Einstellungen testen und eine Test-E-Mail anstoßen.                                                                          |
| verschicken                     | Um zu prüfen, ob der Versand tatsächlich erfolgreich war, also ob z.B. die                                                                        |

Empfänger E-Mail-Adresse korrekt eingetragen wurde, kontrollieren Sie bitte zusätzlich das Empfängerpostfach.

### Inhalt der E-Mail-Benachrichtigung konfigurieren:

A) Inhalt der Test-E-Mail konfigurieren und erweitern.

- Der folgenden Liste können Sie entnehmen, welche Werte zusätzlich in der Test E-Mail angezeigt werden sollen.
- Die neu generierte Datei mit dem neuen Inhalt muss in dem Ordner "Templates" abgelegt werden.
- Die Datei muss "TestMessage.html" heißen, da diese sonst nicht berücksichtig wird.
- Befindet sich diese Datei nicht im genannten Ordner, wir ein Standardinhalt generiert.
- Es ist nicht notwendig, dass der Inhalt einer HTML-Seite entsprechen muss. Diese Option existiert nur zur besseren Strukturierung der Informationen.

| KeyWord          | Deutsch                                                                                                    | English                                                                                          |
|------------------|----------------------------------------------------------------------------------------------------|--------------------------------------------------------------------------------------------------|
| %ReadMe%         | Pfad zur ReadMe.html                                                                                                    | Path to ReadMe.html                                                                              |
| %Host%           | Eingegebener E-Mail Server.                                                                                                    | Entered e-mail server                                                                            |
| %Port%           | Eingegebener Port.                                                                                                    | Entered port                                                                                     |
| %Authentication% | Sollte die Authentifizierung aktiviert sein,<br>wird dieser Wert mit einem "Ja" ersetzt,<br>ansonsten mit "Nein".              | If authentication is enabled,<br>this value is replaced by "Yes",<br>otherwise by "No".          |
| %SSL%            | Sollte die SSL-Verschlüsselung aktiviert<br>sein, wird dieser Wert mit einem "Ja"<br>ersetzt, ansonsten mit "Nein".            | If SSL encryption is enabled,<br>this value is replaced by "Yes",<br>otherwise by "No".          |
| %UserName%       | Benutzer, der zur Authentifizierung<br>eingegeben wurde                                                                        | User, which has been entered for authentication.                                                 |
| %Domain%         | Mail-Server Domain, die eingegeben<br>wurde.                                                                                   | E-mail server domain, which<br>has been entered for<br>authentication.                           |
| %From%           | Eingegebener Absender (auch mehrere)                                                                                           | Entered sender                                                                                   |
| %То%             | Empfänger, an die die E-Mail gesendet<br>werden soll. Diese werden immer als<br><ul> dargestellt mit <li>-Elementen.</li></ul> | Recipient of the e-mail. These<br>are always as <ul><br/>represented by <li> elements.</li></ul> |

#### B) Inhalt der Exportstatus-E-Mail konfigurieren und erweitern

Der folgenden Liste können Sie entnehmen, welche Werte zusätzlich in der Status E-Mail angezeigt werden sollen. Dabei ist zu beachten, dass

Sie die neu generierte Datei mit den neuen Inhalt in dem Ordner "Templates" ablegen müssen.

- Für den Dateinamen gibt es drei verschiedene Möglichkeiten.
   Default.html: Diese Datei wird herangezogen, sollte keine der anderen Möglichkeiten vorhanden sein.
- [CustomerName].html:Wenn Sie für den Kunden "Mueller" einen eigenen E-Mail Inhalt bereitstellen möchten, müssen Sie die Datei als "Mueller.html" abspeichern
- [ProfilName]\_[CustomerName].html: Wenn Sie für das Profil "MeinErstesProfil" des Kunden "Mueller" einen eigenen E-Mail Inhalt bereitstellen möchten, müssen Sie die Datei als "MeinErstesProfil\_Mueller.html" abspeichern. Der Profilname "MeinErstesProfil" und der Kundenname "Müller" sind Beispiele. Selbstverständlich kann auch jeder andere Profilname und Kundenname genutzt werden. Bitte achten Sie auf die Groß- und Kleinschreibung. Sollte sich diese Datei nicht in dem genannten Ordner befinden, wird ein Standardinhalt generiert.

#### Ersetzungswerte für das Profil

| KeyWord       | Deutsch                                                                         | English                                                               |
|---------------|---------------------------------------------------------------------------------|-----------------------------------------------------------------------|
| %ProfileName% | Das Profil, welches exportiert worden ist.                                      | The profile that has been exported.                                   |
| %Customer%    | Der Kunde, für den der Export generiert<br>wurde.                               | The customer for which the export was generated.                      |
| %Status%      | Angabe, ob der letzte Export für dieses Profil erfolgreich abgeschlossen wurde. | Whether the final export for this profile was successfully completed. |

#### Ersetzungswerte für eine Ausführung

In der HTML-Datei muss der Bereich, in dem die Informationen über die einzelnen Ausführungen ersetzt werden soll, mit dem Tag <Execution> begonnen werden und mit dem Tag </Execution> enden. Nur so kann das Programm für alle Ausführungen die entsprechenden Werte ersetzen. Kommt dieser "Tag" nicht vor, findet auch keine Ersetzung statt.

| % Provessl lear% | PROXESS Benutzer, mit dem der Export | PROXESS user who      |
|------------------|--------------------------------------|-----------------------|
| /0F10Xe5505e1 /0 | durchgeführt wurde.                  | performed thd export. |

| 9/ Windowal Jaar <sup>0</sup> / | Windows Benutzer, mit dem der Export        | Windows user who             |
|---------------------------------|---------------------------------------------|------------------------------|
| % WINDOWSUSER%                  | durchgeführt wurde.                         | performed thd export.        |
| % Doold%                        | ID des letzten Dokumentes, welches          | ID of the last document      |
|                                 | exportiert wurde.                           | that has been exports.       |
|                                 | ID doc latzton Dokumontos obno Datajon      | ID of the last document      |
| %EmptyFilesDocId%               | ib des leizien bokumentes onne batelen,     | without files that has       |
|                                 | weiches exponient wurde.                    | been exports.                |
| %ExportedDocs%                  | Anzahl der Dokumente, die exportiert        | Number of documents          |
|                                 | wurden.                                     | that have been exported.     |
| %DocsPlanedToExport%            | Anzahl der Dokumente, die exportiert        | Number of documents          |
|                                 | werden sollten.                             | that should be exported.     |
| %FileId%                        | ID der letzten Datei, die exportiert wurde. | ID of the last file that has |
|                                 |                                             | been exports.                |
| %ExportedFiles%                 | Anzahl der Dateien, die exportiert wurden.  | Number of files that have    |
|                                 |                                             | been exported.               |
| %FilesPlanedToExport%           | Anzahl der Dateien, die exportiert werden   | Number of files that         |
|                                 | sollten.                                    | should be exported.          |
| %Volld%                         | ID des letzten Volumens, welches            | ID of the last volume that   |
|                                 | exportiert wurde                            | has been exports.            |
| %ExportBegin%                   | Zeitpunkt, an dem die Ausführung            | When the execution is        |
| // Aponto gining                | gestartet wurde.                            | started.                     |
| %ExportEnd%                     | Zeitpunkt, an dem die Ausführung geendet    | When the execution has       |
|                                 | hat.                                        | ended.                       |
|                                 | Wenn diese Ausführung, weder durch den      | If this execution wasn't     |
|                                 | Benutzer noch durch einen Fehler            | canceled either by the       |
| %ExportHasFinished%             | abgebrochen wurde.                          | user or by an error, this    |
|                                 | wird dieser Wert mit einem "Ja" ersetzt.    | value is replaced with a     |
|                                 | ansonsten mit "Nein".                       | "Yes", otherwise with        |
|                                 |                                             | "No".                        |
|                                 |                                             | If an execution not have     |
|                                 | Sollte eine Ausführung nicht                | been properly                |
| %ErrorMessage%                  | ordnungsgemäß beendet worden sein,          | completed, this value        |
|                                 | enthält dieser Wert die Fehlermeldung.      | contains the error           |
|                                 | Ausgewähltes Feld bei aktivem               | Selected field with          |
| %BatchField%                    | Batchmodus.                                 | active batch mode.           |
| [                               | Wert mit dem das BatchField verglichen      | Value by which the           |
| %BatchValue%                    | wird                                        | BatchField is compared       |
|                                 | WING.                                       | Batem ford is compared.      |

| %ProxessDb%                 | PROXESS-Datenbank, die eingestellt        | PROXESS database          |
|-----------------------------|-------------------------------------------|---------------------------|
|                             | wurde.                                    | that has been set.        |
| %SqlUser%                   | SQL-Benutzer, mit dem auf die Datenbank   | SQL user used to          |
|                             | zu gegriffen wird.                        | access the database.      |
| %SalServer%                 | SQL-Server, auf dem die PROXESS           | SQL server on which the   |
|                             | Datenbank liegt.                          | Proxess database is.      |
| %SalService%                | Fingetragene Verbindungsdatenguelle       | Registered connection     |
|                             |                                           | data source.              |
| %SalEngine%                 | Datenbanksystem, das gewählt wurde        | Which database engine     |
|                             | Datenbanksystem, das gewahlt wilde.       | was chosen.               |
|                             | Pfad zur Konfigurationsdatei, in welcher  | The path to the           |
| %PathToExportConfiguration% | die konfigurierten Bedingungen            | configuration file in     |
|                             | des neichert werden                       | which the configured      |
|                             | gespeichert werden.                       | conditions are stored.    |
|                             | Sollte die Ausführung exklusiv            | Should the execution be   |
|                             | durchgeführt worden sein wird dieser Wert | carried out exclusively   |
| %IsExclusive%               | mit einem " la" ersetzt ansonsten mit     | this value is replaced    |
|                             | "Nein"                                    | with a "Yes", otherwise   |
|                             |                                           | with "No".                |
|                             |                                           | If you have activated the |
|                             | Sollten Sie die Option aktiviert haben,   | option to export          |
| %DocumentsWithoutFiles%     | Dokumente auch ohne Dateien zu            | documents without files,  |
|                             | exportieren, wird dieser Wert mit "Ja"    | this value is replaced    |
|                             | ersetzt, ansonsten mit "Nein".            | with "Yes", otherwise     |
|                             |                                           | with "No".                |
|                             |                                           | If the ZIP archive have   |
|                             | Sollte die ZIP-Archivierung aktiviert     | been activated, this      |
| %IsZipActive%               | worden sein, wird dieser Wert mit einem   | value is replaced with a  |
|                             | "Ja" ersetzt, ansonsten mit "Nein".       | "Yes", otherwise with     |
|                             |                                           | "No".                     |
| %CompressionLevel%          | Gewählte Komprimierungslevel              | Chosen compression        |
|                             |                                           | level.                    |
| %EncryptionAlgorithm%       | Gewählter Verschlüsselungsmodus           | Selected encryption       |
|                             | g                                         | mode.                     |
|                             | Sollte die ZIP64-Archivierung aktiviert   | Should the ZIP64          |
| %IsZip64Active%             | worden sein, wird dieser Wert mit einem   | archiving be enabled,     |
|                             | "Ja" ersetzt, ansonsten mit "Nein".       | this value is replaced    |
|                             |                                           | with a "Yes", otherwise   |

|                    |                                                                                                    | with "No".                                                                                                    |
|--------------------|----------------------------------------------------------------------------------------------------|----------------------------------------------------------------------------------------------------|
| %IsPackAllActive%  | Sollte der Batchmodus gewählt worden<br>sein, bei dem alle exportierten Ordner in<br>ein einziges ZIP-Archiv gepackt werden,<br>wird dieser Wert mit einem "Ja" ersetzt,<br>ansonsten mit "Nein". | If the batch mode have<br>been selected, in which<br>all exported folder are<br>packed into a single ZIP<br>archive,<br>this value is replaced<br>with a "Yes", otherwise<br>with "No". |
| %ExportPath%       | Pfad zum erzeugten Export                                                                                                    | Path to the generated export.                                                                                                    |
| %PathToSuccessLog% | Pfad zur Datei, in dem die Meldungen<br>gespeichert werden, die bereits während<br>des Exports angezeigt werden.                                                                                  | Path to the file in which<br>the messages were<br>stored, which are<br>already displayed during<br>the export.                                                                          |

## Exportbedingung definieren

### Exportbedingung definieren

Wählen Sie die Funktion Bedingung im linken Fensterbereich.

Nun können Sie die Dokumente aus der vorab gewählten Datenbank festlegen, die Sie exportieren möchten. Die aktuell verbundene Datenbank sehen Sie im rechten Fensterbereich "Information".

#### Exportbedingung erstellen - Schritt für Schritt:

#### 1. Schritt

Wenn Sie alle Dokumente einer Datenbank exportieren möchten, wählen Sie die Option Alle exportieren.

Falls nicht, gehen Sie folgendermaßen vor:

#### 2. Schritt

Klicken Sie auf Bedingung und formulieren Sie die erste Suchbedingung. Diese wird linken Fensterbereich angezeigt.

#### 3. Schritt

Oder-Verknüpfung: Formulieren Sie direkt die nächste Bedingung.

#### 4. Schritt

Und-Verknüfung: Wählen Sie den Operator "Und". Es erscheint ein "And"-Operator im linken Fensterbereich. Wählen Sie nun wieder Bedingung und formulieren Sie die nächste Suchbedingung.

#### 5. Schritt

Sie können die erstellte Exportbedingung nur für den aktuellen Export verwenden, indem Sie den Befehl **Export** wählen und die Bedingung zusätzlich auch als Datei abspeichern.

#### Tipp

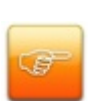

Zum <u>Speichern der Exportbedingung als Datei</u> wählen Sie das Menü Datei/Speichern. Die Exportbedingungen werden mit der Erweiterung "prxe" in einem beliebigen von Ihnen definierten Dateinamen gespeichert. Dies ist zum Beispiel dann hilfreich, wenn Sie eine Struktur von Exportprofilen für unterschiedliche Nutzer definieren möchten, die zwar unterschiedliche Archive (Datenbanken betreffen) aber ansonsten identisch sind.

Beachten Sie in diesem Zusammenhang auch das Hilfethema "Exportprofile".

**Beispiel:** In diesem Beispiel wurden alle handelsrechtlich relevanten Dokumenttypen mit Belegdatum aus dem Jahr 2015 ausgewählt.

(Kommentar KHE: Hier müsste ich noch Prüfen ob das so funktioniert. Denn eigentlich müsste es nun so sein das nur die Daten vom 01.01.2015 bis einschließlich zum 30.12.2015 exportiert wird. Wenn man den 31.12 auch noch haben will müsste man den 1.1.2016 angeben. Aber wie gesagt das prüfe ich noch.)

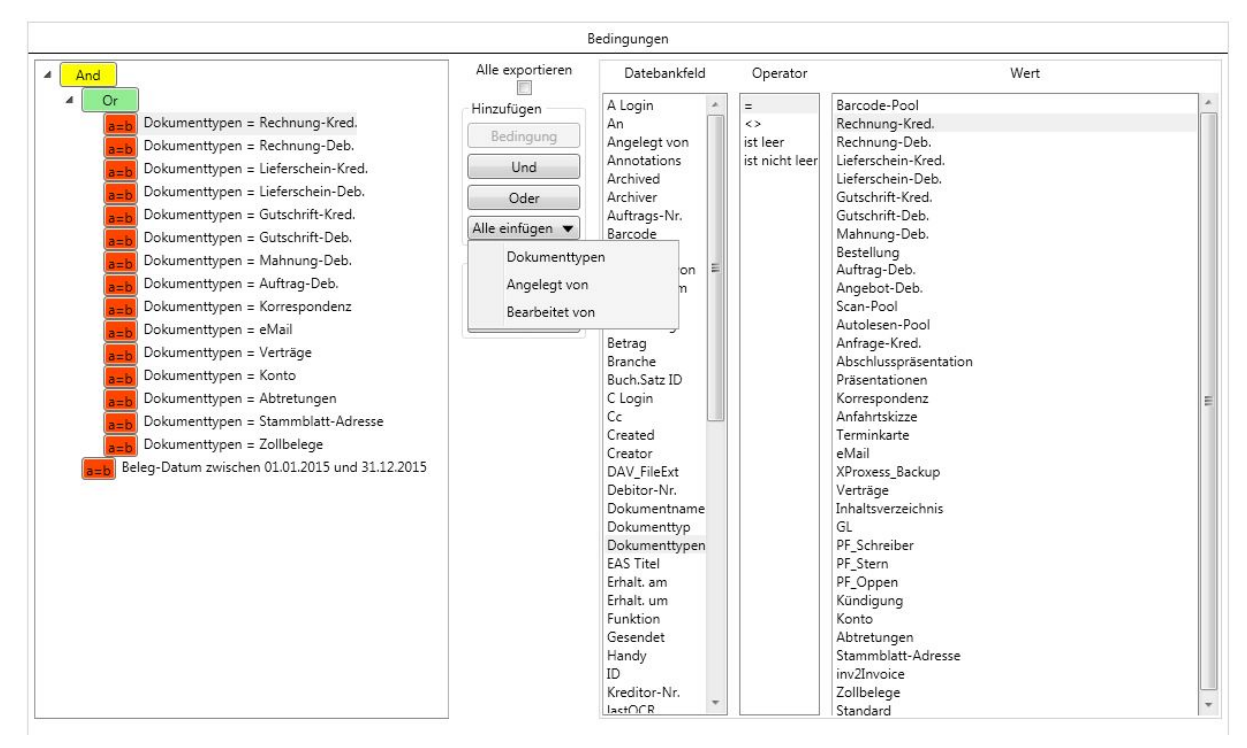

Abb.: Suchbedingungen für den Export festlegen (hier: versch. Dokumentypen aus dem Jahr 2015

Erläuterungen zur Erstellung von Suchbedingungen:

| linker Fensterbereich    | Es werden alle bereits definierten Suchbedingungen angezeigt.<br>Die Operatoren können durch Klicken auf den jeweiligen Operator<br>geändert werden. |
|--------------------------|----------------------------------------------------------------------------------------------------|
| mittlerer Fensterbereich | Hier legen Sie die Operatoren (und, oder) für die Suchbedingungen fest und können einige "vorformulierte" Suchbedingungen wählen.                    |
| rechter Fensterbereich   | Es werden alle Datenbankfelder der Archivdatenbank und deren<br>mögliche Werte (Auswahlliste, Datumsangabe, alphanumerisches<br>Feld) angezeigt.     |
| Alle exportieren         | Alle Dokumente der gewählten Datenbank werden exportiert.                                                                                            |
| "Und"                    | Suchoperator "und" zwischen zwei Suchbedingungen                                                                                                    |
| "Oder"                   | Suchoperator "oder" zwischen zwei Suchbedingungen                                                                                                    |

|                 | Über diese Funktionen können Sie:                                                                                                    |
|-----------------|----------------------------------------------------------------------------------------------------|
|                 | - alle Dokumenttypen der Datenbank auf einmal auswählen                                                                                                    |
|                 | Тірр                                                                                                    |
|                 |                                                                                                    |
| Alle einfügen   | Diese Funktion können Sie sehr gut zur<br>Mehrfachauswahl von Dokumenttypen nutzen,<br>indem Sie zunächst alle Dokumenttypen<br>auswählen und dann im linken Fensterbereich die<br>Dokumenttypen markieren und entfernen, die Sie<br>nicht exportieren möchten (z.B. den Autolesen<br>Pool oder den Barcode-Pool) |
|                 |                                                                                                    |
|                 | <ul> <li>- alle Dokumente eines bestimmten Benutzers, der diese</li> <li>Dokumente erstellt hat, auswählen (z.B. Importserver oder eine<br/>bestimmte Scanstation).</li> <li>- alle Dokumente, die von einem bestimmten Benutzer<br/>verändert/bearbeitet wurden</li> </ul>                                       |
| Löschen "Zeile" | Löscht eine einzelne markierte Bedingung im linken Fensterbereich                                                                                                    |
| Löschen "Alle"  | Löscht alle Suchbedingungen im linken Fensterbereich                                                                                                    |
| Datenbankfeld   | Zeigt alle Felder der gewählten Archivdatenbank an.                                                                                                    |
| Operator        | Bietet in Abhängigkeit des Feldtyps (Alphanumerisch, Datum,<br>Thesaurusfeld) die hierfür möglichen Operatoren an.                                                                                                    |
| Wert            | Geben Sie den Wert für die Suchbedingung (z.B. Datum vonbis<br>BelegNr. vonbis, Dokumenttyp etc.) ein.                                                                                                    |

## Exportprofile

### **Aktives Profil**

#### Wählen Sie im linken Fensterbereich den Befehl Aktives Profil.

Hier sehen Sie die momentane Exporteinstellungen, die beim nächsten Export verwendet werden.

|                                            |                                                                                                    |                                                                                                 | Aktives Profi                                                                                         | 4                                                                                                    |                |                                             |        |   |
|--------------------------------------------|----------------------------------------------------------------------------------------------------|-------------------------------------------------------------------------------------------------|----------------------------------------------------------------------------------------------------|----------------------------------------------------------------------------------------------------|----------------|---------------------------------------------|--------|---|
| ime:                                       | Belege_2015                                                                                            |                                                                                                 | 1                                                                                                    | rstellt am:                                                                                                    | 22.06.2016 10: | 50:23                                       |        |   |
| inde:                                      | Finanzamt                                                                                              |                                                                                                 |                                                                                                    | Geändert am:                                                                                                    | 22.06.2016 11: | 44:31                                       |        |   |
| swort:                                     |                                                                                                    |                                                                                                 |                                                                                                    | etzter Export:                                                                                                    | Erfolgreich    |                                             |        |   |
| im Start laden:                            |                                                                                                    |                                                                                                 |                                                                                                    | Ausführungen:                                                                                                    | 3              |                                             |        |   |
| sführung vom:                              |                                                                                                    |                                                                                                 |                                                                                                    |                                                                                                    |                |                                             |        |   |
| 22.06.2016 10:50:21                        | Allgemein                                                                                              |                                                                                                 |                                                                                                    |                                                                                                    |                |                                             |        |   |
| 22.06.2016 10:53:34<br>22.06.2016 11:42:42 | Gestartet von:                                                                                         | ahlgrim                                                                                         |                                                                                                    |                                                                                                    |                | Exportierte Dokumente:                      | 2      |   |
|                                            | Gestartet am:                                                                                          | 22.06.2016 11:                                                                                  | 42:42                                                                                                 |                                                                                                    |                | Geplant:                                    | 2      |   |
|                                            | Geendet am:                                                                                            | 22.06.2016 11:                                                                                  | 44:31                                                                                                 |                                                                                                    |                | Exportierte Dateien:                        | 0      |   |
|                                            | Erfolgreich beendet?                                                                                   | 8                                                                                               |                                                                                                    |                                                                                                    |                | Geplant:                                    | 6      |   |
|                                            | Exportierte Daten:                                                                                     | <u>C:\Export\Fina</u>                                                                           | nzamt\22 06 2016                                                                                      |                                                                                                    |                | Dokument-ID:                                | 1,7287 |   |
|                                            | Log:                                                                                                   | $\underline{C:} Users \\ ahlgrim \\ AppData \\ Roaming \\ Conditions \\ 131110621627715313.log$ |                                                                                                    |                                                                                                    | Datei-ID:      | 0                                           |        |   |
|                                            | Fehlermeldung:                                                                                         |                                                                                                 |                                                                                                    |                                                                                                    |                |                                             |        |   |
|                                            |                                                                                                    |                                                                                                 |                                                                                                    |                                                                                                    |                |                                             |        |   |
|                                            | Datenbank<br>Proxess User: au                                                                          | dmin                                                                                            | Einstellungen:<br>Zippen:                                                                             | 0                                                                                                    |                | Exklusiver Export:                          |        |   |
|                                            | Datenbank<br>Proxess User: ac<br>Proxess Database: D                                                   | dmin<br>ynamics                                                                                 | Einstellungen:<br>Zippen:<br>Zip64:                                                                   | 8                                                                                                    |                | Exklusiver Export:<br>Dokumente ohne Dateie | en:    |   |
|                                            | Datenbank<br>Proxess User: ar<br>Proxess Database: D<br>SQL User: sz                                   | dmin<br>ynamics<br>a                                                                            | Einstellungen:<br>Zippen:<br>Zip64:<br>Kompression:                                                   | ⊘ ○ Default                                                                                                    |                | Exklusiver Export:<br>Dokumente ohne Dateie | en:    | 0 |
|                                            | Datenbank<br>Proxess User: ad<br>Proxess Database: D<br>SQL User: sa<br>SQL Server: Ib                 | dmin<br>Iynamics<br>Ifsrv01                                                                     | Einstellungen:<br>Zippen:<br>Zip64:<br>Kompression:<br>Verschlüsselung:                               | <ul> <li>✓</li> <li>✓</li></ul> |                | Exklusiver Export:<br>Dokumente ohne Dateie | en:    | 0 |
|                                            | Datenbank<br>Proxess User: ac<br>Proxess Database: D<br>SQL User: sz<br>SQL Server: Ib<br>SQL Service: | dmin<br>Iynamics<br>3<br>Ifsr/01                                                                | Einstellungen:<br>Zippen:<br>Zip64:<br>Kompression:<br>Verschlüsselung:<br>Alle Exporte zusammenfasse | <ul> <li>Ø</li> <li>Ø</li> <li>Ø</li> <li>Ø</li> <li>PkzipWeak</li> <li>n:</li> </ul>                                                                                                    |                | Exklusiver Export:<br>Dokumente ohne Dateie | en:    | 0 |

Abb: Exporteinstellungen des aktiven Profils in der Übersicht

| Name             | Profilname im PROXESS Export Link                                                                                            |
|------------------|----------------------------------------------------------------------------------------------------|
| Kunde            | In diesem Unterverzeichnis wird das eportierte Archiv gespeichert. (z.B.<br>C:/Export/Finanzamt/"Datum der Exportausführung) |
| Passwort         | Hier können Sie das Passwort vergeben, mit dem sich der Stand-Alone-User später am exportierten Archiv anmeldet.             |
| Beim Start laden | Ist die Option aktiviert, so wird dieses Profil beim Start des Moduls automatisch als aktives Profil geladen.                |

|                                   | Auflistung aller Exportvorgänge mit Ampelfunktion (grün = erfolgreicher     |
|-----------------------------------|-----------------------------------------------------------------------------|
| A                                 | Export, rot = Letzter fehlerhafter oder abgebrochener Export)               |
| Austunrung vom                    | Im mittleren Fensterbereich werden die Exporteinstellungen der aktuell      |
|                                   | markierten Ausführung angezeigt.                                            |
| Allgemeine<br>Einstellungen       |                                                                             |
| Gestartet von                     | Angabe des Windows-Users, der den Export gestartet hat und das              |
| am:                               | Startdatum/Enddatum der Exportausführung                                    |
|                                   | Grün = Fehlerfreier und kompletter Export / Rot = Export mit Fehlern oder   |
| Erfolgreich beendet?              | Exportabbruch                                                               |
| Exportierte Daten                 | verlinktes Zielverzeichnis des Exports                                      |
| Log                               | verlinkte Protokolldatei zur Exportausführung                               |
| Fehlermeldung                     | Hier werden die Fehlermeldungen der Exportausführung angezeigt.             |
| Exportierte/geplante              | Anzahl der für den Export gefundenden (geplanten) Dokumente und Dateien     |
| Dokumente<br>Exportierte/geplante | und die Anzahl der tatsächlich exportiereten Dokumente und Dateien          |
| Dateien                           |                                                                             |
| Dokument- ID /Datei-<br>ID        | letzte exportierte Dokument-ID/Datei-Id                                     |
| Datenbank-                        | Anmelde- und Verbindungsdaten zur SQL-Datenbank (siehe auch                 |
| Einstellungen                     | Datenbankverbindung aufbauen)                                               |
|                                   | Eine Übersicht über die allgemeinen Einstellungen, Zip-Einstellungen und    |
|                                   | Batcheinstellungen, mit denen der Export ausgeführt wurde. (siehe: Kapitel  |
| Einstellungen                     | Exporteinstellungen). Durch das Aktivieren dieser Ausführung werden diese   |
|                                   | Einstellungen automatisch gesetzt.                                          |
| Konfiguration                     | verlinkte Profildatei mit allen Exporteinstellungen                         |
| Keine Ausführung<br>aktivieren    | Hier kann die aktivierte Ausführung deaktiviert werden, ansonsten würde der |
|                                   | nächste Export auf Basis dieser Ausführung durchgeführt werden.             |
|                                   | Hier werden alle Einstellungen so gesetzt, wie sie in dieser Ausführung     |
| Ausführung wählen                 | hinterlegt wurden.                                                          |
| Speichern                         | Ihre Änderungen (z.B. Passwort) werden gespeichert.                         |
|                                   | Das Fenster wird geschlossen. Sie gelangen wieder auf die Profilübersicht   |
| Profil schließen                  | "Alle Profile".                                                             |

### **Alle Profile**

Wählen Sie links das Menü Alle Profile.

Sie sehen eine Übersicht über alle angelegten Profile im mittleren Fensterbereich. Im rechten Fensterbereich wird das aktive Profil angezeigt.

| Aktives Profil                        |               |           | Info                 |              |                  |                                                                                                  |
|---------------------------------------|---------------|-----------|----------------------|--------------|------------------|--------------------------------------------------------------------------------------------------|
| Alle Profile                          | Name          | Kunde     | Letzter Exportstatus | Ausführungen | Beim Start laden | Gewähltes Profil:                                                                                |
|                                       | Standard      | Standard  |                      | 2            | <b>e</b>         | Belege_2015 - Finanzamt -                                                                        |
| Verbindung 🥹                          | Finanzamt2015 | Finanzamt | 8                    | 4            |                  | 22.06.2016 11:42:42                                                                              |
| Redingungen                           | Belege_2015   | Finanzamt | 8                    | 3            |                  | Exportverzeichnis:                                                                               |
| beaingungen 🤝                         |               |           |                      | •            |                  | C:\Export\                                                                                       |
| (porteinstellungen 🥪                  |               |           |                      |              |                  | Festplatte:                                                                                      |
| · · · · · · · · · · · · · · · · · · · |               |           |                      |              |                  | 53,5 GB / 69,9 GB                                                                                |
|                                       |               |           |                      |              |                  |                                                                                                  |
|                                       |               |           |                      |              |                  | Gewählte Datenbank:                                                                              |
|                                       |               |           |                      |              |                  | Dynamics                                                                                         |
|                                       |               |           |                      |              |                  | bynamics                                                                                         |
|                                       |               |           |                      |              |                  | Batch-Modus:                                                                                     |
|                                       |               |           |                      |              |                  | Batch-Modus:<br>Nein                                                                             |
|                                       |               |           |                      |              |                  | Batch-Modus:<br>Nein<br>Export-Modus:                                                            |
|                                       |               |           |                      |              |                  | Batch-Modus:<br>Nein<br>Export-Modus:<br>Mehrfach                                                |
|                                       |               |           |                      |              |                  | Batch-Modus:<br>Nein<br>Export-Modus:<br>Mehrfach<br>E-Mail Benachrichtigung:                    |
|                                       |               |           |                      |              |                  | Batch-Modus:<br>Nein<br>Export-Modus:<br>Mehrfach<br>E-Mail Benachrichtigung:<br>Ja              |
|                                       |               |           |                      |              |                  | Batch-Modus:<br>Nein<br>Export-Modus:<br>Mehrfach<br>E-Mail Benachrichtigung:<br>Ja<br>Log-Pfad: |

Abb.: Übersicht über die bereits ausgeführten Exporte

Durch **Doppelklick auf ein Profil** wird dieses aktiviert und damit zum "Aktiven Profil". Ebenfalls erhalten Sie weitere Detailinformationen zum jeweiligen Profil und können hier seine Einstellungen bearbeiten.

- es werden alle Exportausführungen pro Profil aufgelistet
- Sie können ein Profil als Standardprofil bestimmen, dass beim Start automatisch geladen wird.
- Sie können auf die Log-Dateien pro Exportausführung zugreifen.
- Sie können den Export von hier aus starten.

## Export ausführen

### Export ausführen

Sind Verbindungseinstellungen korrekt, die Exporteinstellungen gemacht, sowie Suchbedingungen für den Exportvorgang eingegeben, so starten Sie im Menü "Bedingungen" über den Befehl **Export** den Exportvorgang.

Über den aktuellen Exportstatus werden Sie laufend informiert:

|                                                                                                    | Info                                                                        |  |                                                  |
|----------------------------------------------------------------------------------------------------|-----------------------------------------------------------------------------|--|--------------------------------------------------|
| Exportzeit:                                                                                                    | 0-00:04:08                                                                  |  | Gewähltes Profil:                                |
| Exportierte Dokumente:                                                                                                    | 2.024/2.024                                                                 |  | Belege_2015 - Finanzamt -<br>22.06.2016 10:53:34 |
| Geschriebene Dokumente:                                                                                                    | 500 /2.024                                                                  |  | Exportverzeichnis:                               |
| Geschriebene Datenmenge in I                                                                                                    | 1B: 22,17/302,84                                                            |  | C:\Export\                                       |
| Das Dokument "Dokument3" ,<br>Die Datei Bild4 mit der ID 5149<br>Die Datei Bild4 mit der ID 5149                                                                                 | Festplatte:<br>53,5 GB / 69,9 GB                                            |  |                                                  |
| Das Dokument "Dokument4" ,<br>Die Datei Bild6 mit der ID 5149<br>Die Datei Bild6 mit der ID 5149                                                                                 | Gewählte Datenbank:<br>Dynamics                                             |  |                                                  |
| Das Dokument "Dokument5" ,<br>Die Datei Bild12 mit der ID 514                                                                                                    | Batch-Modus:<br>Nein<br>Export-Modus:                                       |  |                                                  |
| Die Datei Bild12 mit der ID 514                                                                                                    | Mehrfach                                                                    |  |                                                  |
| Das Dokument "ER 75395 von                                                                                                    | E-Mail Benachrichtigung:                                                    |  |                                                  |
| Die Datei Bild2 mit der ID 514                                                                                                    | Ja                                                                          |  |                                                  |
| Die Datei Bild2 mit der ID 5149                                                                                                    | Log-Pfad:                                                                   |  |                                                  |
| Die Datei Bild2_tif mit der ID 514<br>Die Datei Bild2_tif mit der ID 5<br>Die Datei Bild2_tif mit der ID 5<br>Die Datei Status mit der ID 514<br>Die Datei Status mit der ID 514 | C:\ProgramData\Akzentum<br>\PROXESS Exporter<br>\ExporterGeneralLogFile.log |  |                                                  |

Abb.: Der aktuelle Exportstatus wird angezeigt.

## Protokolldatei und Fehlermeldungen

### Fehlermeldungen

Wählen Sie das Menü "Extras".

Hier können Sie die den Befehl **Fehlermeldungen anzeigen** wahlweise aktivieren oder deaktivieren. Standardmäßig ist diese Funktion deaktiviert.

Ist die Option aktiviert, so werden die Fehlermeldungen als Pop-Up-Fenster angezeigt und müssen bestätigt werden.

#### Tipp

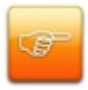

Aktivieren Sie diese Funktion nicht in Kombination mit einem geplanten Export im Batch-Modus.

Sollten beim Export Fehler auftreten, so wird der Export unterbrochen, bis Sie den Fehler aktiv bestätigen.

### Logdatei

Wählen Sie das Menü "Extras" und den Befehl **Log.** Nun können Sie den erweiterten Debug-Modus aktivieren bzw. deaktivieren. Im Standard ist der Debug-Modus ausgeschaltet.

### Tipp

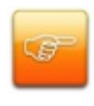

Aktivieren Sie den Debug-Modus nur nach Aufforderung durch Ihrem PROXESS-Service, wenn Sie eine fehlerhafte Programmausführung bemerken. Ein aktivierter Debug-Modus wirkt sich negativ auf die Performance des Programms aus.

### Index

#### A

Aktives Profil 20 Alle Profile 20 Allgemeine Exporteinstellungen 7 Anmeldung 6, 11 Authentifizierung (E-Mail) 11 В Batch-Modus Einstellungen 8 Benutzer 6, 11, 17 D Datenbank-Einstellungen 20 Datenbankfelder 17 Datenbankverbindung aufbauen 6 Е E-Mail-Benachrichtigung 11 Exklusiver Export 7 Export ausführen 23 Export Fehlermeldung 24 Exportabbruch 20 Exportarchiv 8, 9 Exportausführung 11, 20, 22 Exportbedingung definieren 17 Exporteinstellungen 1, 8, 9, 11, 20, 23 Exportprofil 7 Exportstatus 11, 23 Exportverzeichnis 7 F Fehlerrmeldungen 20, 24 L Logdatei 25

0 **Operatoren 17 OR-Verknüpfung 17** Ρ Passwort 6, 9, 11, 20 Profildatei 20 Profilname 11, 20 Profilübersicht 20 Programmausführung 25 Protokolldatei 20 Q Querverweisdokumente 7 R Referenzfeld für Batch-Modus 8 S Standardprofil 22 Steuerdatei 8, 9 Suchbedingung 8, 17 Т Test-E-Mail-verschicken 11 U UND-Verknüfung 17 v Verbindungseinstellungen 23 Verschlüsselung 9, 11 Ζ Zielverzeichnis 7 Zip-Archiv-Einstellungen 9